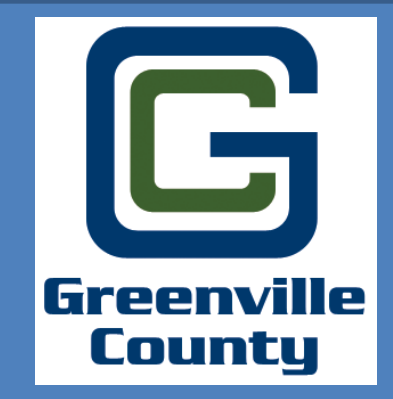

Welcome to Greenville County's User Guide for the Updated Online Permitting System! This guide will show you the steps to create a new account and/or reset your account password.

### To Access the Online Permit Portal please type the following link: http://www.greenvillecounty.org/Permitting/

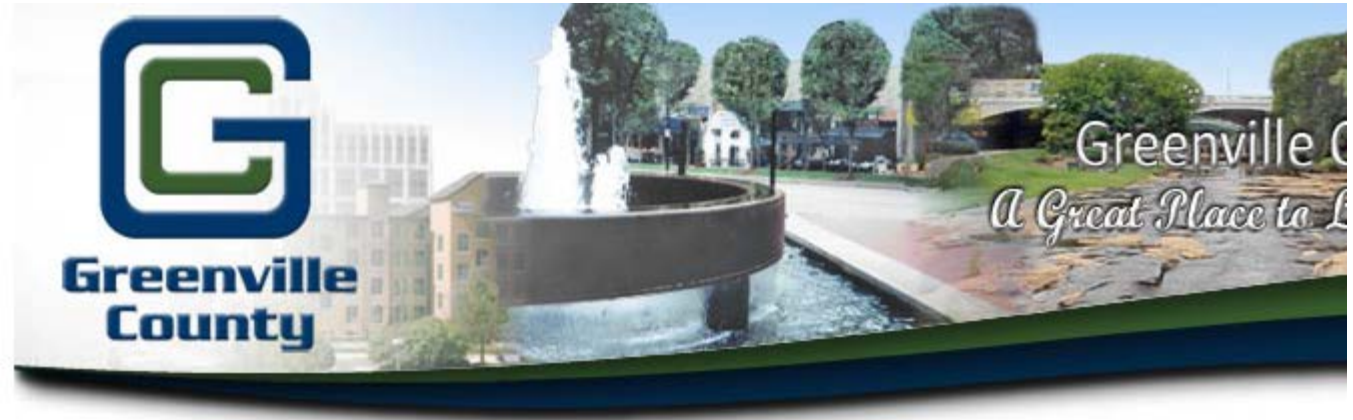

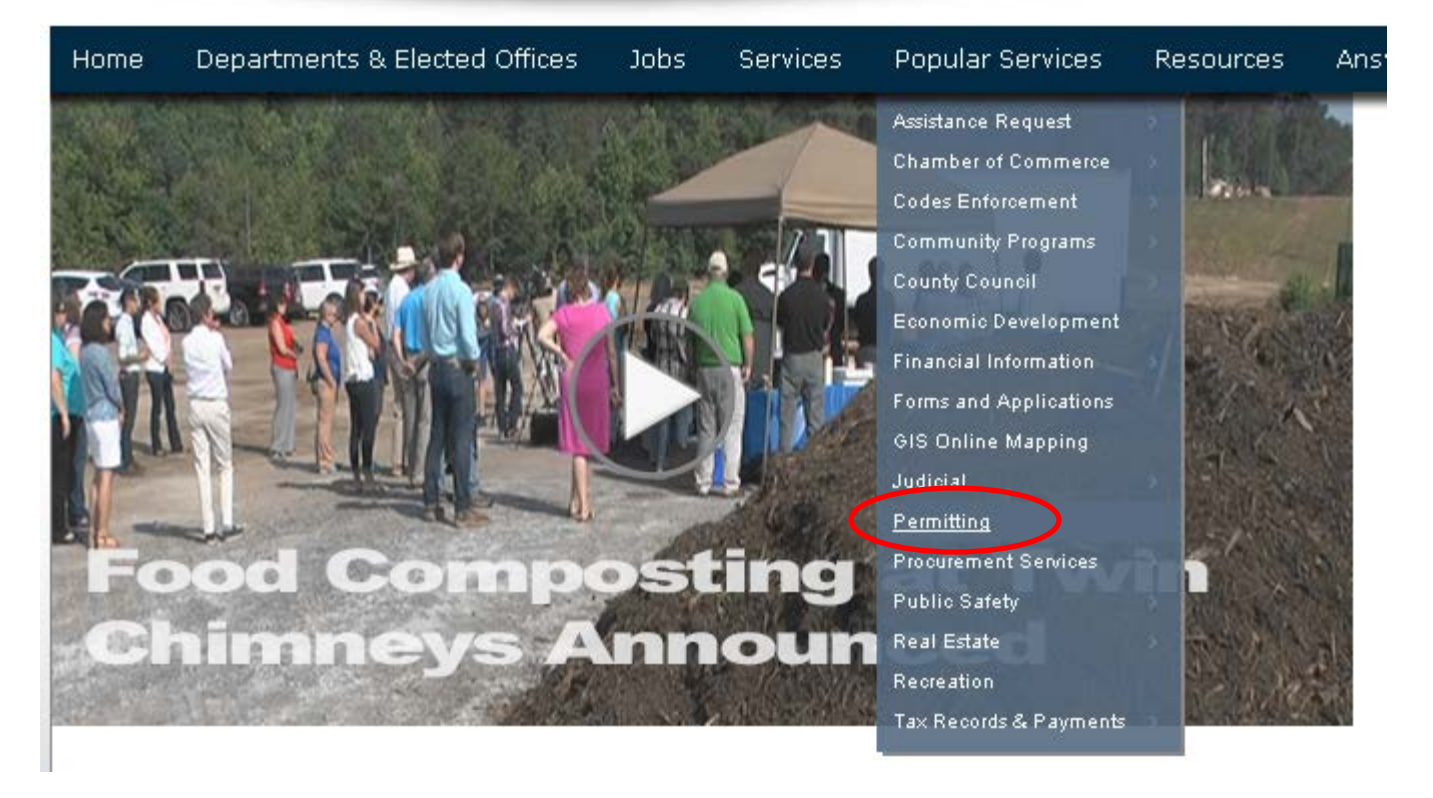

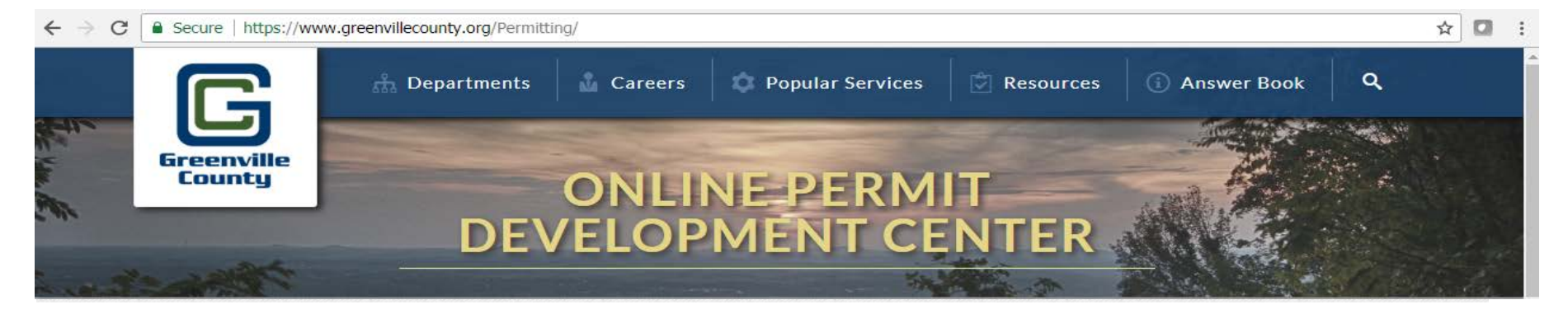

Welcome! Greenville County's Permit Development Services web portal is a multi-departmental service designed to assist Design Professionals, Developers, and Contractors with the submittal and status tracking of building permits and development projects.

Design Professionals & Contractors with a valid user access and password may use the following online services:

To Apply for an account, click

on "Apply and/or Log in".

Note: Currently this site is being used by the Land Development Division only.

For permits through the Building Safety Department, click here.

#### **Account Administration**

Account Log-in

- <u>Password Re-Set</u>
- <u>Apply for a new account</u>

"User Access" is for development business with the County. Users can begin the application process for a case, find details about their permits and get real-time status results or projects under review.

For all user assistance, questions, and concerns regarding land development permits, please contact: Greenville County Land Development Merri Uhrinek Phone: 864.467.4613 <u>MUhrinek@greenvillecounty.org</u>

#### LDD & Subdivision Fee Schedules

<u>Fee Schedules</u>

Have Questions Related to How to Use Greenville County's Electronic Permit System?

<u>Click Here</u>

tronic Permit Resources
/hat is Cityworks PLL?
/hy Should I Use It?

- Can I Still Come In and Apply In Person?
- How Do I Pay the Fees?
- How To Apply for a New Online Account
- How To Create a Land Disturbance Permit Case

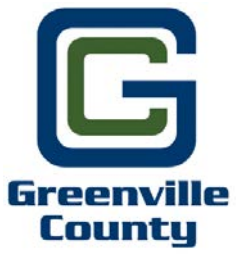

## **Disclosure Acceptance**

**Online Permit Application Disclaimer** Departments & Elected Offices Answer Book Search Home Jobs Services Popular Services Resources The applicant hereby certifies and agrees to the following: 1. is authorized to make this application and verifies that the following information is true and correct; 2. will comply with all County of Greenville ordinances, laws, regulations, all State and Federal Laws and regulations regulating the use of land and structures, the construction of structures and recorded covenants; 3. will perform only the work outlined in the application at the property indicated on the application; 4. grants the right of entry to the property to employees of the County of Greenville for the purpose of inspections, and posting of notices. If any of the information supplied by the owner and/or owner's agent is incorrect, the Permit/Certificate may be revoked. If Applicable to this application: No occupancy shall occur prior to the issuance of the Certificate of Occupancy The permit grants permission to proceed with construction and shall not be construed as authority to violate, alter or set aside any of the provisions of the Building Code and any other applicable laws or ordinances (e.g. Zoning Ordinance, Stormwater, LDR, etc.), nor shall the issuance of this permit prevent employees of the County of Greenville from requiring correction of errors in construction documents or of violations of the Building Code or ordinances adopted by the County of Greenville, SC. Any information and documents submitted to the County of Greenville, for the purpose of Construction Document review and approval becomes subject to the South Carolina Freedom of Information Act (SC Code of Laws, 1976 as amended, Title 30, Chapter 4) and may be subject to public inspection and review. Maps available through this website contain representations of land features compiled from aerial photography, recorded deeds and plats, other public records, and public data. Users of these maps are hereby notified that the aforementioned public primary information sources should be consulted for verification of the information contained within these maps. These maps are not a Land Survey. Neither the County of Greenville, South Carolina nor any agency, officer, elected official or employee of the County of Greenville, South Carolina (collectively known as 'the County') warrants the accuracy, reliability or timeliness of any information on this web site and shall not be liable for any losses caused by such reliance on the accuracy, reliability or timeliness of such information, including, but not limited to, incidental and consequential damages. This publication is provided 'as is' without warranty of any kind, either expressed or implied, including, but not limited to, the implied warranties of merchantability, fitness for a particular purpose or non-infringement. The County maintains all immunities as provided in the South Carolina Tort Claims Act. Portions of such information may be incorrect or not current. Any person or entity that relies on any information obtained from this web site does so at his or her own risk. In addition, nothing contained within this web site is an official record of the County or the elected officials responsible therefore. All official records of the County and the offices of countywide elected officials are on file in their respective offices and may be reviewed by the public at those offices. I accept this disclaimer and responsibility for the use of this information: 🗙 Decline Accept

# How to Apply For a Login

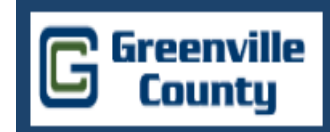

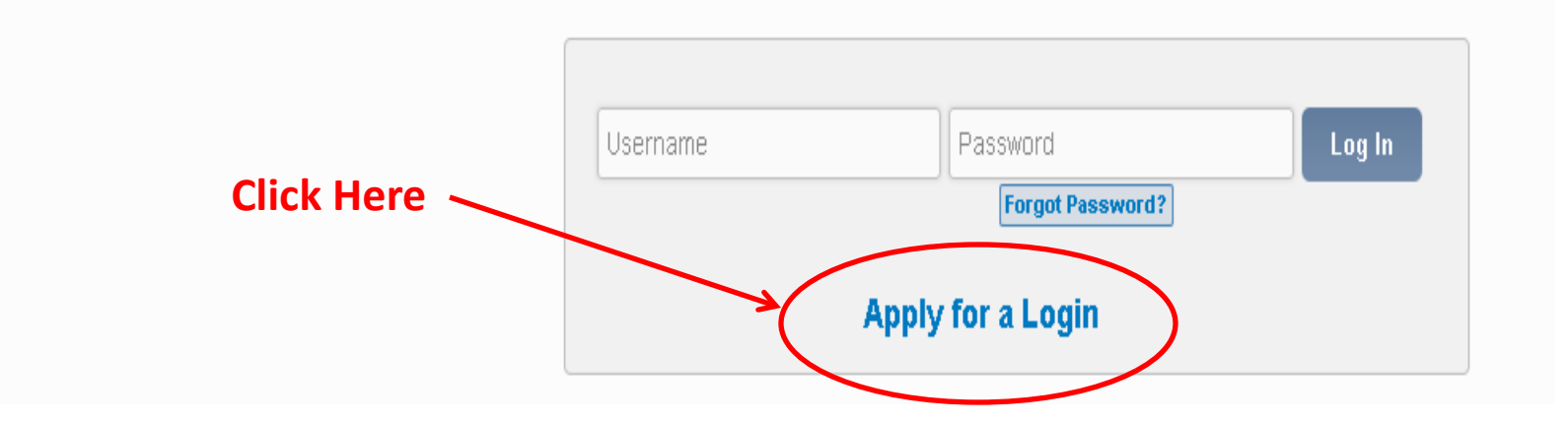

| Cityworks                                                                                                    |                                                                    |                                                                    |                                                           |                              |                                     |
|----------------------------------------------------------------------------------------------------|--------------------------------------------------------------------|--------------------------------------------------------------------|-----------------------------------------------------------|------------------------------|-------------------------------------|
| Apply for a login                                                                                                    |                                                                    |                                                                    |                                                           |                              |                                     |
| CREDENTIALS:                                                                                                    | All fields are required                                            |                                                                    | CONTACT INFORMATION:                                      |                              |                                     |
| Email Address<br>landdevelopment@greenv                                                                                                   | Email Address<br>landdevelopment@greenvillecounty.org              |                                                                    | Last Name<br>Uhrinek                                      |                              |                                     |
| Cogin Id is Available                                                                                                    | Cogin Id is Available                                              |                                                                    |                                                           |                              |                                     |
| Confirm Password                                                                                                    |                                                                    | Greenville                                                         | State<br>SC                                               | ✓ <sup>Zip</sup><br>29601    |                                     |
| DER: once your account has<br>pproved, please email Merri                                                                                 | ncel<br>Form: norepty                                              | Il fields have been o<br>I receive an email p<br>count.<br>cample. | completed in t<br>providing you<br>Cityworks <sup>-</sup> | this section<br>with the sto | , click on Regis<br>eps to activate |
| nrinek@greenvillecounty.org)<br>provide your SC PE# so that your<br>unt profile can be created. This<br>Is to be take place <u>before</u> | to:<br>Cc<br>Subject: Your Cityworks registratio                   | n is almost complete                                               | Welcome to Cityv                                          | vorks                        | e from the login page enter the Le  |
| g your online permit case.                                                                                                    | you selected when applying for<br>Click here to activate your acco | your account. This will log you into the system                    | and activate your account.                                |                              |                                     |

| Thank You,              |
|-------------------------|
| Cityworks Adminstration |

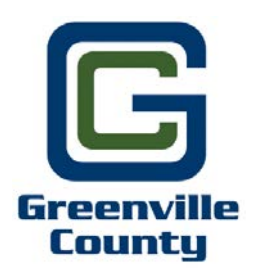

### **FORGOT PASSWORD?**

Go to the Greenville County.org, Permitting, Apply, Accept the Disclaimer, and then click on "forgot password".

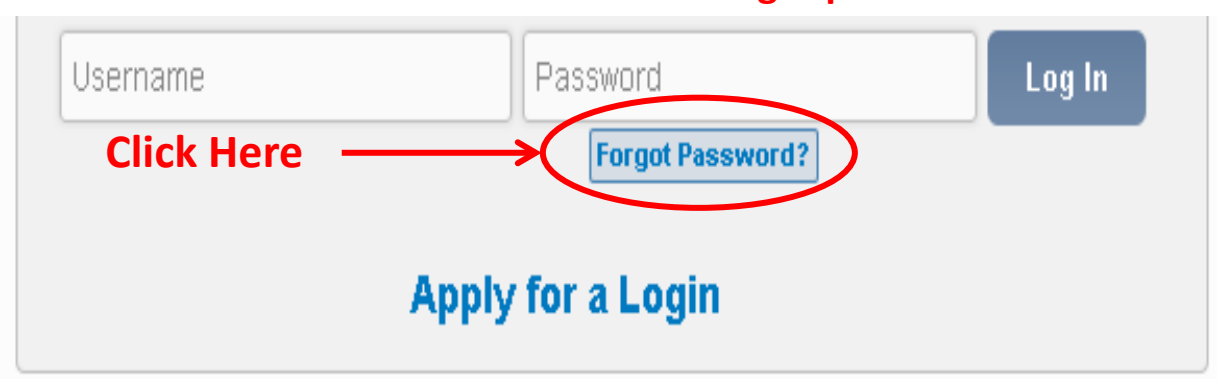

| Change Password<br>Login Id (email address)                                                                                                    | Input email address here for Password<br>Reset & then click on submit. |  |  |  |  |
|----------------------------------------------------------------------------------------------------|------------------------------------------------------------------------|--|--|--|--|
| From: noreply                                                                                                    | Sent: Thu 2/15/2018 11:27 AM                                           |  |  |  |  |
| Cc<br>Subject: Password Reset                                                                                                    |                                                                        |  |  |  |  |
| Cityworks Password Reset                                                                                                    |                                                                        |  |  |  |  |
| We've received a request to reset your password. If you didn't make the request, just ignore this email. To change your password, please click the link below. This link will direct you to the Public Access password reset page. From there, enter and confirm your new password. |                                                                        |  |  |  |  |
| Click here to reset your password                                                                                                    |                                                                        |  |  |  |  |
| Note: This link will expire in two hours.                                                                                                    |                                                                        |  |  |  |  |
| Thank You,<br>Cityworks Adminstration                                                                                                    |                                                                        |  |  |  |  |

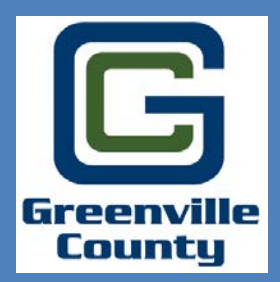

For additional information and/or questions, please email Merri Uhrinek @ <u>muhrinek@greenvillecounty.org</u>

Greenville County Land Development 301 University Ridge, Suite 3900 Greenville, SC 29615 864-467-4613